## ★教員 進路決定届入力の仕方★

教員に決まった方の進路決定届の入力の仕方について、皆さんが間違えやすい箇所を説明しています。 以下の内容を確認し、正しく入力してください。

## 【教員の場合】

| 准改出宁尼 再死                                                                                                    |                                                                                        |
|----------------------------------------------------------------------------------------------------|----------------------------------------------------------------------------------------|
| 連絡決定届を登録できます。<br>以下の項目を入力し、「更新する」をクリックしてください。                                                                                                    | ① <b>進路状況</b><br>·就職<br>·【就職】教員                                                        |
| 進路状況                                                                                                    | をそれぞれ選択                                                                                |
| 進路状況 *<br>〔就版] 軟員 1 ▼                                                                                                    | <ul> <li>②決定先名称</li> <li>(企業選択)ボタンから</li> <li>(小立の場合は「●● 県教</li> </ul>                 |
| 決定先名称 * 東京都教員 2 活動報告書の 企業選択 2                                                                                                    | 日本の場合は「●●宗教<br>員や◆◆市教員」で検索し、<br>私立の場合は学校名で検<br>索し、選択                                   |
| 内々定 (合格日) 20××▼ 年 3 ▼ 月 1 ▼ 日                                                                                                    | ③採用予定職種<br>専門・スペシャリスト関連<br>を選択                                                         |
| 採用予定職種* 専門・スペシャリスト関連                                                                                                    |                                                                                        |
| 高等学校教員     ▲       雇用形態 *     正規雇用                                                                                                    | ④ <b>採用予定職種</b><br>採用予定の学校種を選択                                                         |
|                                                                                                    |                                                                                        |
| アンケート<br>22 【コース別採用】次の選択肢から該当するものを選択してください。 例)採用コースが総合職のみの企業・団体の場合は「0<br>4」を選択。採用コースが総合職・準総合職・一般職など複数ある場合は「01~03」を選択 *                                          | <ul> <li>⑤雇用形態</li> <li>正規雇用 or 非正規雇用のいずれかを選択</li> <li>※アンケートのQ5で詳細を<br/>選択</li> </ul> |
| 01 総合課 (ユニフ別が用たり)     02 准総合課・批述阻守課 (ユニフ別が用たり)                                                                                                    |                                                                                        |
| 01 約日報(コース別採用あり)     02 年和日報・担処後上報(コース別採用あり)       03 一般第(コース別採用あり)     04 コース別採用なり       05 その他(特定地上職・客室垂新員・生保営業職・研究職・販売<br>職はその他を選択して下さい)     04 コース別採用なり     | (6)コース別採用<br>教員の場合、男女同待遇<br>のため「コース別採用なし」<br>を選択                                       |
|                                                                                                    |                                                                                        |
| 03     【教員・学校法人に認識される方】 水の通行数(単位)(単位)(単位)(単位)(単位)(立)(でく)(こくい。       00     該当なし     01     専任教員     02     教員(常勤講師)・契約講師)       03     教員(非常勤講師)     04     事務職 | ⑦雇用形態/職種<br>専任教員 or 教員(常勤講<br>師・契約講師) or 教員<br>(非常勤講師)<br>の中から選択                       |
|                                                                                                    |                                                                                        |
| 00 該当なし         01 小学校         02 中学校           03 高等学校         04 中等教育学校         05 高等専門学校                                                                     |                                                                                        |
| 06 短期大学     07 大学     08 特別支援学校       09 その他     09 その他                                                                                                    | 8) 株用先の学校<br>④と同じ学校種を選択                                                                |